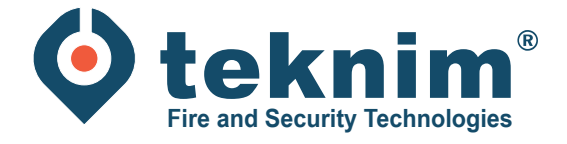

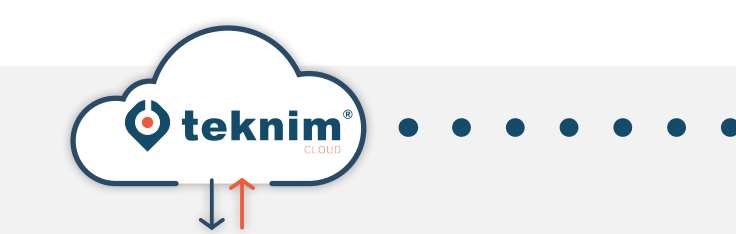

## Handleiding TEKNIM CLOUD

+++

UPDATE VOOR GEBRUIK MET CLOUD

Ý 🛧 🛆 🚮

WUJBARSEVIN

( (

## 1. Update centrale voor gebruik met Cloud

1

2

Systeem moet in rust staan zonder fouten. Vaste spanning en noodbatterijen moeten aangesloten zijn.

Download en installeer de update software: **Mosaicdeviceupdater.exe.** Software kan je vinden op www.distri-company.com > Service > Downloads

| MosaicDeviceUpdater | - 🗆 X                                                                                                    |  |
|---------------------|----------------------------------------------------------------------------------------------------|--|
|                     | Welcome to MosaicDeviceUpdater<br>Setup                                                                                                    |  |
|                     | Setup will guide you through the installation of<br>MosaicDeviceUpdater.                                                                                                    |  |
|                     | It is recommended that you close all other applications<br>before starting Setup. This will make it possible to update<br>relevant system files without having to reboot your<br>computer. |  |
|                     | Click Next to continue.                                                                                                    |  |
|                     |                                                                                                    |  |
|                     |                                                                                                    |  |
|                     |                                                                                                    |  |
|                     | Next > Cancel                                                                                                    |  |

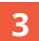

Start de software op en stel de IP settings van de brandcentrale is.

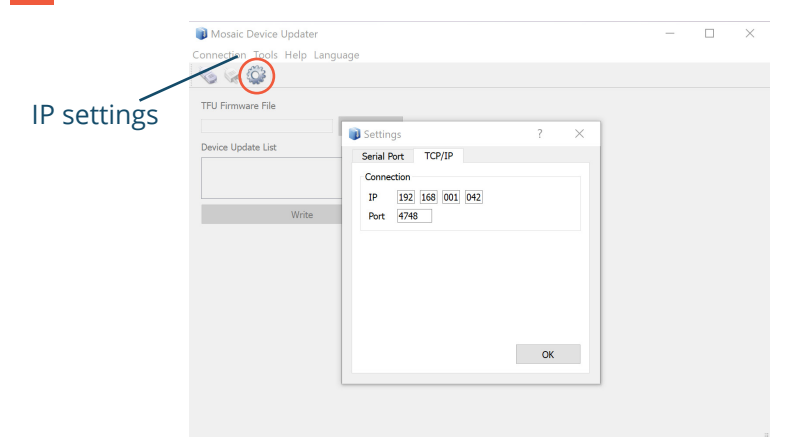

4

Zet bij SW2 Dipswitches 2 en 3 omhoog op de print.

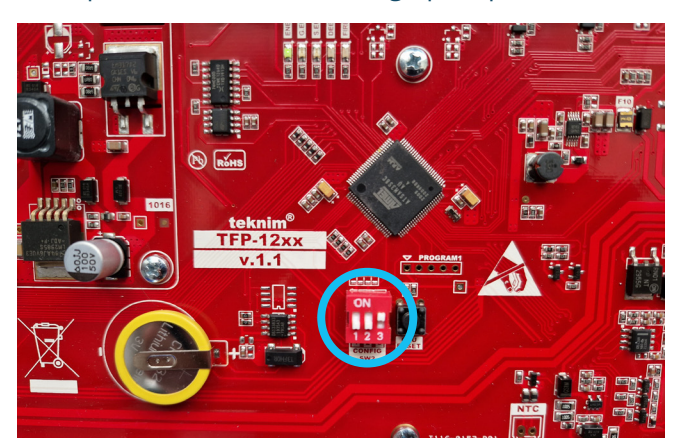

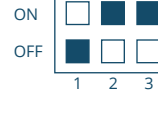

5 Houd de CPU Reset knop 3 seconden ingedrukt (de centrale gaat nu in bootmode).

Connecteer de centrale met de sofware. 6

| 📦 Mosaic Device Updater |                  |      |          |   |  |
|-------------------------|------------------|------|----------|---|--|
| Connection              | Tools            | Help | Language | e |  |
| 🍥 Connect               | t                |      | Ctrl+O   |   |  |
| 🐼 Close co              | Close connection |      | Ctrl+D   |   |  |
| 🔀 Quit                  |                  |      | Ctrl+Q   |   |  |

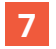

Selecteer het update bestand (remote\_conn\_v.3.0.0\_2022215.tfu).

## 8 Update volgende onderdelen:

- \* Let op: volgende onderdelen moeten in het blauw staan!
- Loop Card
- LCD Card • Main Panel •
- 9

Na de update Dipswitches 2 terug omlaag zetten.

| ON<br>OFF |   |   |   |
|-----------|---|---|---|
|           |   |   |   |
|           | 1 | 2 | 3 |

**10** Houd de CPU Reset knop 3 seconden ingedrukt.

11 Controleer in het menu 'Netwerkinstellingen' of de optie 'Remote connection' zichtbaar is.

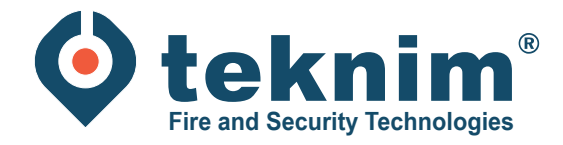

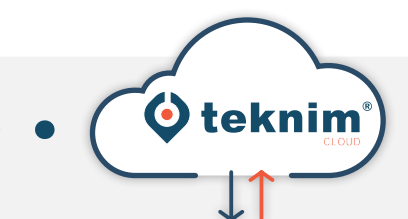

## Vragen?

Ullengell'

Heeft u vragen of vindt u niet wat u zoekt? Contacteer ons via 09/279 76 57 of via **support@distri-company.com** 

+ • +

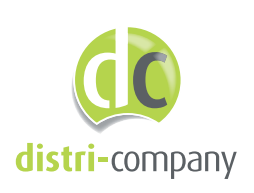

Distri-Company

Officieel Teknim distributeur

's Gravenstraat 197/34E - 9810 Nazareth www.distri-company.com